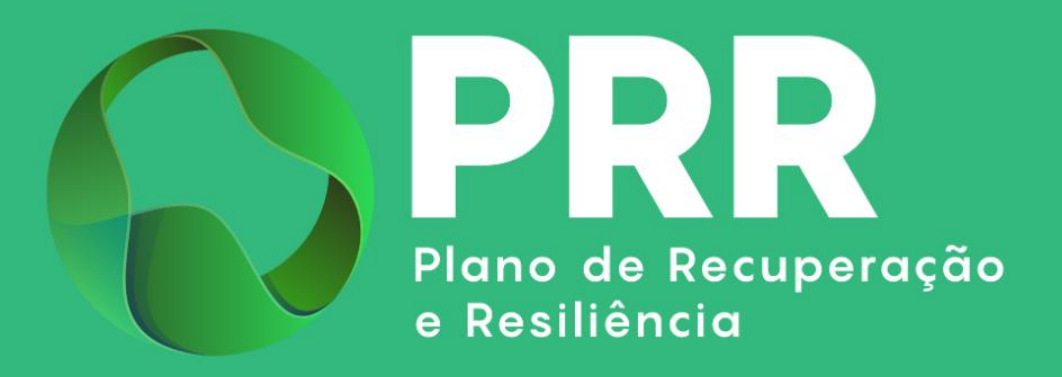

## **GUIA DE APOIO**

# Preenchimento do Relatório de Progresso «Rede Nacional de *Test Beds*»

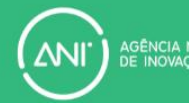

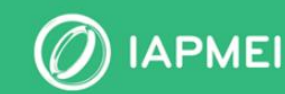

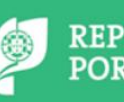

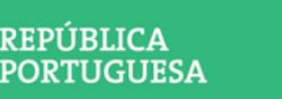

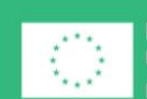

Financiado pela União Europeia NextGenerationEU

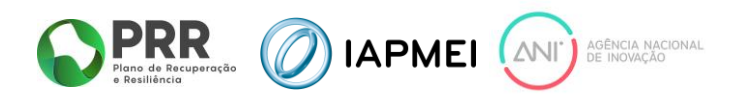

### ÍNDICE

| GU   | IA [ | DE APOIO AO PREENCHIMENTO DO RELATÓRIO DE PROGRESSO                        | 3 |
|------|------|----------------------------------------------------------------------------|---|
| 1. R | ELA  | TÓRIO DE PROGRESSO                                                         | 3 |
| 1    | 1.1  | Progresso Global da Test Bed                                               | 4 |
| 1    | 1.2  | Fundamentação dos desvios de execução técnica, riscos e ações de mitigação | 4 |
| 1    | 1.3  | RTCP (Relatório Técnico de Caracterização de Piloto)                       | 4 |

### **CONTROLO DO DOCUMENTO**

| Versão | Data      | Descrição de Atualização                                                                                              |
|--------|-----------|----------------------------------------------------------------------------------------------------|
| V01    | 20MAI2024 | Versão Inicial do Guia de Apoio ao Preenchimento do Relatório de<br>Progresso – « <b>Rede Nacional de Test Beds</b> » |

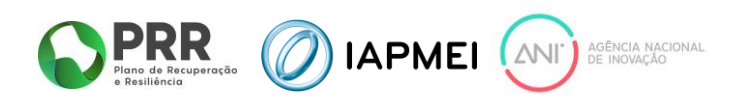

# GUIA DE APOIO AO PREENCHIMENTO DO RELATÓRIO DE PROGRESSO

#### **1. RELATÓRIO DE PROGRESSO**

Os Relatórios de Progresso Trimestral são submetidos uma vez em cada trimestre, sendo o prazo para submissão o último dia do mês seguinte após término do trimestre civil (dia 31 janeiro, 30 de abril, 31 de julho e 31 de outubro).

O relatório referente ao período a decorrer encontra-se na situação **Por Iniciar**, passando à situação de **Em Preenchimento** quando é efetuada a primeira gravação.

O Relatório de Progresso encontra-se no módulo "Execução", sendo possível apenas ao líder do consórcio visualizar, preencher e submeter o Relatório.

|                                            |   | IEI                    |
|--------------------------------------------|---|------------------------|
| ☆? Lista de projetos                       |   | Designação d<br>Medida |
| Visão global                               |   |                        |
| Notificações                               |   | lunho 2024             |
| Termo de Aceitação                         | 0 | Juino 2024             |
| IBAN                                       |   | Por iniciar            |
| Execução 🗸                                 |   | consultar aqui         |
| <ul> <li>Relatório de Progresso</li> </ul> |   | Entrega até 15-07-2024 |

Acedendo ao Relatório de Progresso, encontra-se para preenchimento por parte do Líder do Consórcio o Progresso Global da Test Bed, a Fundamentação dos desvios de execução técnica, riscos e ações de mitigação e o Relatório Técnico de Caracterização de Piloto (RTCP).

| - Consula                        |                                             |                                                                       |                     |
|----------------------------------|---------------------------------------------|-----------------------------------------------------------------------|---------------------|
| Consola<br>WPMEI<br>Inartica PRR | WPMD                                        |                                                                       | ±+548               |
| ∰⊋ Lista de projetos             | N.* Designação o                            | do Projecto                                                           | 👗 Gester de projets |
| Visão global                     |                                             |                                                                       | _                   |
| Netficações                      | Relatório de progresso                      |                                                                       | •I tare do relativo |
| Termo de Aceitação               | rinate 12/205                               | Matter                                                                |                     |
| IBAN                             | Junno 2024                                  | PCH INTOXIII<br>▲ Schreunio <u>structure</u> all 15-07-2024           |                     |
| Execução 🗸                       | Progresso global da Test Bed                | en 190 versaal                                                        |                     |
| Relatório de Progresso           |                                             |                                                                       |                     |
| Pedido de Pagamento              |                                             |                                                                       |                     |
| Pagamentos efetuados             |                                             |                                                                       |                     |
|                                  |                                             |                                                                       |                     |
|                                  |                                             |                                                                       |                     |
|                                  | Fundamentação dos desvios de                | execução sechica, riscos e ações de mitigação sere un exercite antere |                     |
|                                  |                                             |                                                                       |                     |
|                                  |                                             |                                                                       |                     |
|                                  |                                             |                                                                       |                     |
|                                  |                                             |                                                                       |                     |
|                                  | RTCP (Materio Técnice de Carecterzagés de M | 10 8 Akirar                                                           |                     |
|                                  | Não foram encontrados registos.             |                                                                       |                     |

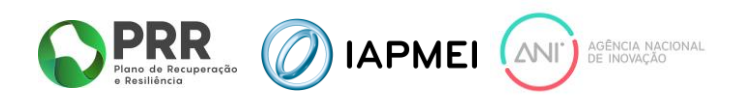

O preenchimento do relatório pode ser efetuado por fases, bastando para isso que o beneficiário selecione o botão B Gravar

#### 1.1 PROGRESSO GLOBAL DA TEST BED

Neste campo o promotor deve apresentar uma breve overview do progresso da Test Bed, indicando nomeadamente o número total de pilotos, a percentagem de progresso da Test Bed comparativamente ao previsto em candidatura, identificação se os produtos pilotos foram desenvolvidos em colaboração com um Pólo de Inovação Digital (Digital Innovation Hub) e/ou uma Zona Livre tecnológica (ZLT) e outras considerações relevantes.

### **1.2 FUNDAMENTAÇÃO DOS DESVIOS DE EXECUÇÃO TÉCNICA, RISCOS E AÇÕES DE** MITIGAÇÃO

Neste campo o promotor deve justificar os desvios face à execução prevista, identificar os potenciais constrangimentos que possam dificultar a execução do projeto e identificar as medidas propostas para a sua mitigação, desvios e correções realizadas.

#### **1.3 RTCP (RELATÓRIO TÉCNICO DE CARACTERIZAÇÃO DE PILOTO)**

O preenchimento do relatório pode ser efetuado por fases, bastando para isso que o beneficiário selecione o botão <u>+ Adicionar</u> sempre que seja necessário acrescentar um RTCP.

Esta operação abre uma janela na qual o beneficiário deverá preencher os respetivos dados.

<u>Nota</u> – Deverá clicar no botão Gravar de modo a permitir o upload dos vários elementos solicitados.

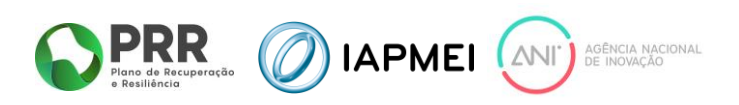

| NIF/Nome                                                                                                    |                                                  |                                                                                                    |                                      |
|----------------------------------------------------------------------------------------------------|--------------------------------------------------|----------------------------------------------------------------------------------------------------|--------------------------------------|
| (Selecionar)                                                                                                    |                                                  |                                                                                                    | ~                                    |
| moresa aderente                                                                                                    |                                                  |                                                                                                    |                                      |
| VIF Nome                                                                                                    |                                                  |                                                                                                    |                                      |
|                                                                                                    |                                                  |                                                                                                    |                                      |
| Declaração de Preços de Mercado ( <u>Template</u> )<br>(Máximo 7,90MB - apenas é permitido 1 ficheiro em formato PDF)<br>(Editável após a 1ª gravação da janela)                                              | Autodeclai<br>(Máximo 7,90MB<br>(Editável após a | ração de cumprimento nº 4 art.28º RGIC<br>- apenas é permitido 1 ficheiro em formato PDF)<br>1º gravação da janela) |                                      |
| roduto Piloto                                                                                                    |                                                  |                                                                                                    |                                      |
| Estado                                                                                                    |                                                  |                                                                                                    | Preço ref <sup>a</sup> no merca      |
| (Selecionar) 🗸                                                                                                    |                                                  |                                                                                                    | (sem IVA, €)                         |
| Realizado em colaboração com <u>DIH</u> e/ou <u>ZLT</u> ?<br>(Selecionar) v                                                                                                    |                                                  |                                                                                                    | Valor faturado adere<br>(sem INA, €) |
| Foi submetido no âmbito de outra Test Bed?                                                                                                    |                                                  |                                                                                                    | Volas da dassasta                    |
| (Selecionar) V                                                                                                    |                                                  |                                                                                                    | (sem IVA, €)                         |
|                                                                                                    |                                                  | TRL saída                                                                                                    |                                      |
| IRL entrada                                                                                                    | ~ ~ ~                                            |                                                                                                    |                                      |
| IRL entrada<br>(Selecionar)                                                                                                    | •                                                | (Geneticity)                                                                                                    | Valot IVA (€)                        |
| (RL entrada<br>(Selecionar)<br>Setor                                                                                                    |                                                  | Área temática                                                                                                    | Valor IVA (e)                        |
| (RL entrada<br>(Selecionar)<br>Setor<br>(Selecionar)                                                                                                    | ~                                                | Área temática<br>(Selecionar)                                                                                       | valor IVA (e)                        |
| IRL entrada<br>(Selecionar)<br>Selor<br>(Selecionar)<br>© RTCP assinado ( <u>&amp; Template</u> )<br>(Máximo 7,00MS - agenas é parmido 1 foheiro em formato PDF)<br>(Editiver ápois a 1º gravação da parelho) | Evidência:<br>(Máximo 7,90MB<br>(Editável após a | Área temática<br>(Selecionar)<br>s<br>- aenas é permitido 1 ficheiro (pode ser ZIP).)                               | valor IVA (e)                        |

Na janela de inserção de dados o beneficiário terá de preencher a seguinte informação:

#### Copromotores que realizam o piloto

Deverá selecionar informação relativa aos copromotores que contribuem para o piloto.

Nota: Não pode repetir copromotores.

#### Empresa aderente

- <u>Empresa Aderente</u> Adicionar o NIF e o nome da empresa aderente;
- <u>Declaração de Preços de Mercado</u> Deverá fazer o upload da Declaração de Preços de mercado (formato PDF), de acordo com a estrutura do template disponível;
- <u>Autodeclaração de cumprimento nº 4 art. 28º RGIC</u> Deverá fazer o upload da declaração (formato PDF). Esta declaração deverá ser emitida pela empresa aderente nos termos do ponto 3.7 da ORIENTAÇÃO TÉCNICA N.º 1/IAPMEI/2024.

#### Produto Piloto

- <u>Estado</u> Selecionar o estado do Piloto (Em curso, Finalizado, Cancelado);
- <u>Realizado em colaboração com DIH e/ou ZLT</u>? Deverá selecionar "Sim" ou "Não", sendo que se a resposta for "Sim" deverá identificar as entidades na caixa de texto "Identifique as entidades";

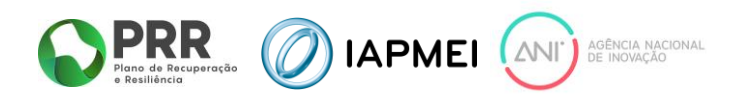

 Foi submetido no âmbito de uma outra Test Bed? – Deverá selecionar "Sim" ou "Não", sendo que se a resposta for "Sim" deverá identificar as Test Beds na caixa de texto "Identifique as Test Beds";

| Realizado em colaboração com <u>DIH</u> e/ou <u>ZLT</u> ? | Identifique as entidades |
|-----------------------------------------------------------|--------------------------|
| Sim V                                                     |                          |
| Foi submetido no âmbito de outra Test Bed?                | Identifique as Test Beds |
| Sim 🗸                                                     |                          |

- <u>TRL entrada</u> Deverá selecionar o TRL de entrada do projeto da lista;
- <u>TRL saída</u> Deverá selecionar o TRL de saída do projeto da lista.
   Nota: O TRL de saída deverá ser superior ao TRL de entrada;
- <u>Setor</u> Deverá selecionar um dos setores da lista;
- <u>Área temática</u> Deverá selecionar uma das áreas temáticas da lista;
- <u>Preço refª no mercado (sem IVA</u>, €) Deverá ser preenchido com o valor de referência no mercado para o serviço prestado, excluindo IVA (valor em €);
- <u>Valor faturado aderente (sem IVA, €)</u> Deverá ser preenchido com o valor total do documento comprovativo (fatura), excluindo IVA (valor em €);
- <u>Valor de Desconto (sem IVA, €)</u> Deverá ser preenchido o valor de desconto dos serviços prestados, excluindo IVA (valor em €);
- <u>Valor IVA</u> Deverá ser preenchido com o valor total do IVA do documento comprovativo (valor em €);
- <u>RTCP assinado</u> Deverá fazer o upload do RTCP (formato PDF), de acordo com a estrutura do template disponível. O documento deverá ser assinado digitalmente pelo(s) responsável(eis) pela realização do piloto;
- <u>Evidências</u> Deverá ser feito o upload de um ficheiro podendo este ser em formato ZIP.

Nota: Todos os ficheiros referidos não devem, individualmente, exceder 7,90 MB.

Após todos os campos terem sido preenchidos, o beneficiário deverá carregar no botão Gravar sendo que o RTCP só fica efetivamente criado/adicionado caso todos os campos estejam corretamente preenchidos.

A cada RTCP criado é atribuído um Código Piloto de forma automática.

Após a criação de todo(s) o(s) RTCP(s) que pretende submeter no relatório, o beneficiário deverá clicar no botão *zavara clicar* para ter informação se todos os campos estão corretamente preenchidos e em caso de erro, os campos com erros para correção.

Se o relatório não apresentar erros, deverá efetuar a gravação no botão 🛛 🕞 Gravar

Após esta operação poderá efetuar a submissão do relatório no botão 🛛 🙋 Submeter

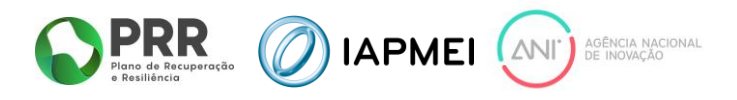

Após submissão, o beneficiário poderá extrair em formato PDF uma cópia do Relatório de Progresso.

| estado<br>Submetido     |         |                 |
|-------------------------|---------|-----------------|
| Submetido em 16-05-2024 | Reabrir | 🛓 Relatório.pdf |

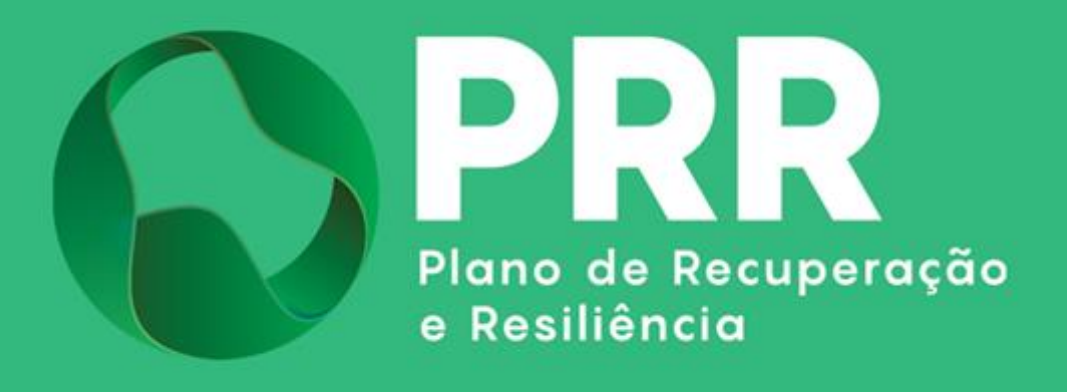

IAPMEI - Agência para a Competitividade e Inovação www.iapmei.pt